Purpose: This QRC outlines key features of the Job Code Labor plan file.

#### Labor Plan File

Columns defined:

- Totals By FAC/EarnCode = Salary Spend Category and Earnings Code ٠
- JobCode = the employee's job code
- Prov File = Determines if the labor is input in a specific Provider file or directly into this ٠ Labor tab
- Home Co. = The employee's home HR department ٠
- Staff / Faculty = Identifies the employee as either a staff or faculty
- Hrly/Sal = Identifies the employee as either an hourly or salary ٠
- Assign % = percent of an employee's salary charged to the FAO ٠
- BUD Std Hrs = Employees standard work hours per week ٠
- FTE = Full Time Equivalent based on BUD Std Hrs / 40 hours ٠
- 9 or 12 = determines if a faculty member is a contract or 9 month employee
- Start Mth = Start month based on fiscal year for new employees

- Stop Mth = Stop month based on fiscal year. This is the first month that an employee's salary will NOT be charged to this FAO
- Current Rate = employee's rate. Hourly rate for hourly employees, Annual rate for salary employees
- Rate Incr. Month = Month that the Wage and Salary Increase takes effect
- W&S Rate Incr. = Wage and Salary Increase percent
- FYxx Rate = New Hourly or Salary rate
- FYxx Sal Bgt. = Annualize budget amount
- Provider Incentives = For providers, and incentive compensation
- Benefit Level = Level that employee benefits is determined
- Benefit Rate = Benefit rate applied against new salary budget
- Benefit Total = Benefit amount total
- Comments = Input field for comments

| FITO FAO Labor                       |              |       |         |      |         |         |      |      |        |         |      |           |            |           |           |         |            |                       |         |         |
|--------------------------------------|--------------|-------|---------|------|---------|---------|------|------|--------|---------|------|-----------|------------|-----------|-----------|---------|------------|-----------------------|---------|---------|
| TR000101 - Emergency Department      |              |       |         |      |         |         |      |      |        |         |      | Rate      | Rate       | Rate      | Rate      |         |            |                       |         |         |
| CM050 - 050 Strong Memorial Hospital |              | Home  | Staff   | Hrlv | Assian. | BUD     |      | 9    | 9 or 9 | Start S | Stop | Current   | Incr.      | W&S       | FY18      | FY18    | Provider   | Benefit               | Benefit | Benefit |
| 2                                    | Prov File    | Co    | Facultu | Sal  | %       | Std Hrs | FTF  | Fla  | 12     | Mth     | Mth  | Bate      | Month      | Bate Incr | Bate      | Sal Bot | Incentives | Level                 | Bate    | Total   |
|                                      |              |       | rabarty | our  | 70      | oturno  |      | 1 Tu | 1.2    |         |      | Thato     | 1-IOIIIII  |           | Hato      | ou by:  | moonaroo   | Lordi                 | Hato    | Total   |
|                                      |              |       |         |      |         |         |      |      |        |         |      |           |            |           |           |         |            |                       |         |         |
| SC58000 - Begistered Nurse           |              |       |         |      |         |         |      |      |        |         |      |           |            |           |           |         |            |                       |         |         |
| .12450 - Project Nurse               |              |       |         |      |         |         |      |      |        |         |      |           |            |           |           |         |            |                       |         |         |
| Alba Allen                           | Not Provider | CM050 | Staff   | s    | 100%    | 24.00   | 0.60 |      | 12     | 1       |      | 44.847.00 | 1          | 3.0%      | 46.192.41 | 46.192  |            | 2                     | 34.5%   | 15.936  |
| Belle Bourdeaux                      | Not Provider | CM050 | Staff   | s    | 100%    | 40.00   | 1.00 |      | 12     | 1       |      | 70.981.00 | 1          | 3.0%      | 73,110,43 | 73.110  |            | 2                     | 34.5%   | 25.223  |
| Cathleen Chang                       | Not Provider | CM091 | Staff   | s    | 50%     | 40.00   | 0.50 |      | 12     | 1       |      | 81,760.00 | 1          | 6.5%      | 87.074.40 | 43.537  |            | 2                     | 34.5%   | 30.041  |
| Claire Currington                    | Not Provider | CM050 | Staff   | s    | 100%    | 40.00   | 1.00 |      | 12     | 1       |      | 83,752.00 | 1          | 3.0%      | 86,264,56 | 86.265  |            | 2                     | 34.5%   | 29.761  |
| Heidi Hemingway                      | Not Provider | CM050 | Staff   | s    | 100%    | 20.00   | 0.50 |      | 12     | 1       |      | 38.646.00 | 1          | 3.0%      | 39,805,38 | 39.805  |            | 2                     | 34.5%   | 13,733  |
| Irene Ingalls                        | Not Provider | CM050 | Staff   | s    | 100%    | 32.00   | 0.80 |      | 12     | 1       |      | 64,734.00 | 1          | 3.0%      | 66.676.02 | 66.676  |            | 2                     | 34.5%   | 23.003  |
| Percy Pierre                         | Not Provider | CM050 | Staff   | н    | 100%    | 0.01    | 0.00 |      | 12     | 1       |      | 35.94     | 1          | 3.0%      | 37.02     | 19      |            | 3                     | 9.7%    | 7,469   |
| >> ADD NEW LINE (dbl click)          |              |       |         |      |         |         |      |      |        |         |      |           |            |           |           |         |            |                       |         |         |
| SUBTOTAL                             |              |       |         |      | -       | 196     | 4.40 | _    |        |         | _    | 54,965.13 | -<br>A127) | 3.7%      | 57,022.89 | 355,605 | 0          |                       |         |         |
|                                      |              |       |         |      | -       |         |      | -    |        |         | -    |           | -          | -         |           |         |            | -                     |         |         |
| Curr Yr Budget FTE                   |              |       |         |      |         |         | 5.40 | CYB  |        |         |      |           |            |           |           |         |            |                       |         |         |
| JC Adjustment                        |              |       |         |      |         |         | 1.00 | JC A | djust  |         |      |           |            |           | 33.20     | 69,045  |            |                       | 31.0%   | 21,374  |
|                                      |              |       |         |      |         |         |      |      |        |         |      |           |            |           |           |         |            |                       |         |         |
|                                      |              |       |         |      |         |         |      |      |        |         |      |           |            |           | 100       |         |            |                       |         |         |
| UR Budget                            |              |       |         |      |         |         |      |      |        |         |      |           |            |           | IMEL      | UNI     | VERSI      | <b>FY</b> of <b>R</b> | OCHE    | STER    |
| e II B a a get                       |              |       |         |      |         |         |      |      |        |         |      |           |            |           |           | V       |            |                       |         |         |
|                                      |              |       |         |      |         |         |      | ,    | 1      | 1       | 1    |           | 1. 1 1 / 1 | 0/17      |           |         |            |                       |         |         |

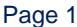

#### Aligning to CYB (Authorized FTE)

- 1. Labor listed by Spend Category and then by Job Code based on the HRMS feed.
- 2. CYB represents the authorized FTE level for each Job Code.
- 3. JC Adjust is the addition or reduction of FTEs to match the CYB (authorized number).
- 4. Average rate for the actual employees in the Job Code.
- 5. Salary adjustment based on the Job Code average rate to match the FTE JC Adjustment.
- 6. Benefits adjust based on the salary adjustment.
- 7. Optional: Adjust individual employees by changing Assign % or Bud Std Hrs or add Vacancy (see next page).

8. Total / Avg line captures FTE and Budget totals after changes.

| FY18 FAO Labor                       |      |         |          |        |          |       |      |         |            |            |       |          |            |         |         |          |
|--------------------------------------|------|---------|----------|--------|----------|-------|------|---------|------------|------------|-------|----------|------------|---------|---------|----------|
| TR000101 - Emergency Department      |      |         |          |        |          |       |      | Rate    | Rate       | Rate       | Rate  |          |            |         |         |          |
| CM050 - 050 Strong Memorial Hospital | Hrly | Assign. | BUD      |        | 9 or     | Start | Stop | Current | Incr.      | W&S        | FY18  | FY18     | Provider   | Benefit | Benefit | Benefit  |
|                                      | Sal  | %       | Std Hrs  | FTE    | Flag 12  | Mth   | Mth  | Rate    | Month      | Rate Incr. | Rate  | Sal Bgt. | Incentives | Level   | Rate    | Total    |
| 1                                    |      |         |          |        |          |       |      |         |            |            |       |          |            |         |         |          |
| ALS BY FAC/ JOBCODE                  |      | ,       | 7        |        |          |       |      |         |            |            |       |          |            |         |         |          |
| SC57400 - Clerical                   |      |         |          |        |          |       |      |         |            |            |       |          |            |         |         |          |
| J0479 - Lead Patient Sevices Rep     |      | /       | <b>\</b> |        |          |       |      |         |            |            |       |          |            |         |         |          |
| Joanne Johnson                       | Н    | 100%    | 40.00    | 1.00   | 12       | 1     |      | 18.96   | 1          | 3.0%       | 19.53 | 40,620   |            | 2       | 34.5%   | 14,014   |
| Megan Murray                         | Н    | 100%    | 40.00    | 1.00   | 12       | 1     |      | 17.84   | 1          | 3.0%       | 18.38 | 38,220   |            | 2       | 34.5%   | 13,186   |
| Tara Tilson                          | н    | 100%    | 40.00    | 1.00   | 12       | 1     |      | 17.87   | 1          | 3.0%       | 18.41 | 38,285   |            | 2       | 34.5%   | 13,208   |
| Val Vermillion                       | н    | 100%    | 40.00    | 1.00   | 12       | 1     |      | 17.84   | 1          | 3.0%       | 18.38 | 38,220   |            | 2       | 34.5%   | 13,186   |
| >> ADD NEW LINE (dbl click)          |      |         |          |        |          |       |      |         |            |            |       |          |            |         |         |          |
| SUBTOTAL                             |      |         | 160      | 4.00   |          |       |      | 18.13   | Avg >      | 3.0%       | 18.67 | 155,345  | 0          |         |         |          |
| Curr Vr Dudget FTF                   |      |         | 2        | 2.00   | CVD      |       |      |         |            |            |       | 5        |            |         |         | 6        |
|                                      |      |         |          | 3.00   |          |       |      |         |            |            | 10.67 | (20.026) |            |         | 34 59/  | (12,200) |
| JC Adjustment                        |      |         | 3        | (1.00) | JC Adjus |       |      |         |            | 4          | 18.67 | (38,836) |            |         | 34.3%   | (15,599) |
| Overtime                             |      |         |          |        |          |       |      |         | OT         |            | 28.01 | 0        |            |         | 0.0%    | 0        |
| Hol Prem                             |      |         |          |        |          |       |      |         | Hol        |            | 18.67 | 0        |            |         | 0.0%    | 0        |
| Shift Diff \$1                       |      |         |          |        |          |       |      |         | Shift \$1  |            | 1.00  | 0        |            |         | 0.0%    | 0        |
| Shift Diff \$.75                     |      |         |          |        |          |       |      |         | Shift \$.7 | 5          | 0.75  | 0        |            |         | 0.0%    | 0        |
| On Call                              |      |         |          |        |          |       |      |         | On Call    |            | 3.00  | 0        |            |         | 0.0%    | 0        |
| Addt'l Earnings                      |      |         |          |        |          |       |      |         | Add'tl \$  |            |       | 0        |            |         | 0.0%    | 0        |
| _                                    |      |         |          |        |          |       |      |         |            |            |       |          |            |         |         |          |
| 8 TOTAL / AVG                        |      |         | 160.00   | 3.00   |          |       |      | 18.13   | _          |            | 18.67 | 116,509  | 0          |         | 34.5%   | 40,196   |
|                                      |      |         |          |        |          |       |      |         |            |            |       |          |            |         |         |          |

UR Budget

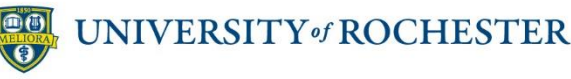

Version 1. Last Updated: 11/10/17

#### **Salaries from Provider Model**

- 1. Faculty and APP salaries planned in the provider files are pushed to the FAOs and appear in the FAC/Job Code section.
- 2. Prov File shows which provider file the dollars were planned in.
- 3. The Total/Avg line shows the total FTE, Salary and Benefit dollars for each of the job codes.
- 4. The faculty and APPs are not forced to align to the CYB (Authorized FTE) through the JC Adjustment. The Authorized FTEs for faculty/APPs will be reset for the beginning of the fiscal year.

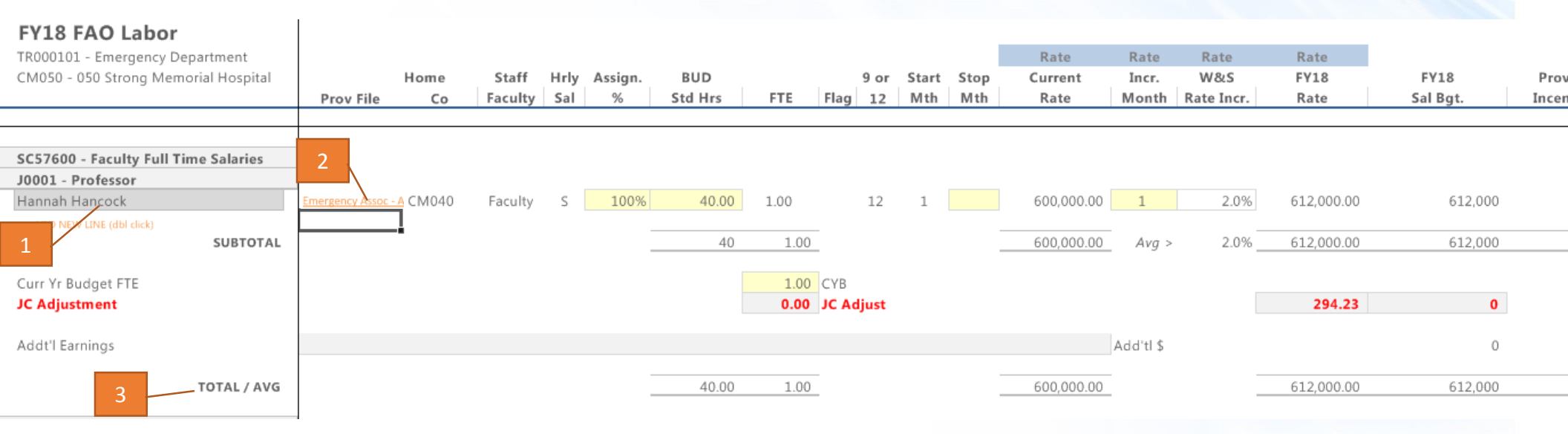

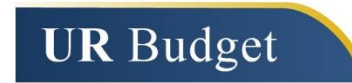

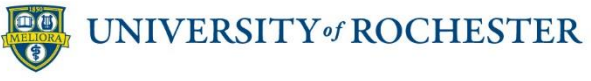

#### **Totals by FAC/Earncode**

Columns defined:

- The FTEs, salary and benefit budgets are accumulated from each Job Code level section and summed at the top by FAC
- The FTE column is the total budgeted FTEs at the FAC level
- The FY18 Sal Bgt. Is the total salary budget at the FAC level
- The Benefit total is the total of the Benefits calculated based on the salaries for each FAC level

| FY18 FAO Labor                       |      |      |      |       |      |            |       |            |            |           |            |         |         |         |
|--------------------------------------|------|------|------|-------|------|------------|-------|------------|------------|-----------|------------|---------|---------|---------|
| TR000101 - Emergency Department      |      |      |      |       |      | Rate       | Rate  | Rate       | Rate       |           |            |         |         |         |
| CM050 - 050 Strong Memorial Hospital |      |      | 9 or | Start | Stop | Current    | Incr. | W815       | FY18       | FY18      | Provider   | Benefit | Benefit | Benefit |
|                                      | FTE  | Flag | 12   | Mth   | Mth  | Rate       | Month | Rate Incr. | Rate       | Sal Bgt.  | Incentives | Level   | Rate    | Total   |
|                                      |      |      |      |       |      |            |       |            |            |           |            |         |         |         |
| TOTALS BY FAC/EARNCODE               |      |      |      |       |      | Averages   |       | _          | Averages   |           |            |         |         |         |
| SC57400 Clerical                     | 33.6 |      |      |       |      | 16.49      |       | 3.00%      | 16.98      | 1,070,456 |            |         |         | 438,523 |
| Regular                              | 33.6 |      |      |       |      | 16.49      |       | 3.00%      | 16.98      | 1,070,456 | -          |         |         | 438,523 |
| SC57600 Faculty Full Time Salaries   | 1.0  |      |      |       |      | 600,000.00 |       | 2.00%      | 612,000.00 | 612,000   | -          |         |         | 49,756  |
| Regular                              | 1.0  |      |      |       |      | 600,000.00 |       | 2.00%      | 612,000.00 | 612,000   | -          |         |         | 49,756  |
| SC57960 Nurse Management             | 6.0  |      |      |       |      | 20,822.00  |       | 3.03%      | 21,453.26  | 195,527   | -          |         |         | 67,457  |
| Regular                              | 6.0  |      |      |       |      | 20,822.00  |       | 3.03%      | 21,453.26  | 195,527   | -          |         |         | 67,457  |
| SC58000 Registered Nurse             | 5.4  |      |      |       |      | 54,965.13  |       | 3.74%      | 57,022.89  | 424,650   | -          |         |         | 166,541 |
| Regular                              | 5.4  |      |      |       |      | 54,965.13  |       | 3.74%      | 57,022.89  | 424,650   | -          |         |         | 166,541 |
| SC58100 PAS Regular Salaries         | 4.7  |      |      |       |      | 91,876.67  |       | 3.00%      | 94,632.97  | 373,892   | -          |         |         | 150,758 |
| Regular                              | 4.7  |      |      |       |      | 91,876.67  |       | 3.00%      | 94,632.97  | 373,892   | -          |         |         | 150,758 |
| SC58300 Technical                    | 1.0  |      |      |       |      | 13.22      |       | 3.00%      | 13.62      | 28,323    | -          |         |         | 9,771   |
| Regular                              | 1.0  |      |      |       |      | 13.22      |       | 3.00%      | 13.62      | 28,323    | -          |         |         | 9,771   |
| SC58500 Union 1199                   | 0.2  |      |      |       |      | 17.74      |       | 1.00%      | 17.92      | 7,435     |            |         |         | 21,493  |
| Regular                              | 0.2  |      |      |       |      | 17.74      |       | 1.00%      | 17.92      | 7,435     |            |         |         | 21,493  |

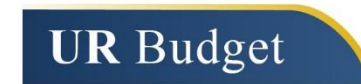

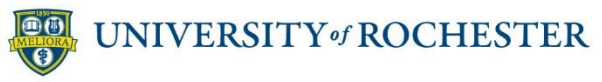

#### Adding a Vacancy

1. For a job code with a CYB value but no employees populated from HRMS, you need to add a vacancy to make the Job Code adjustments work

| FY18 FAO Labor<br>TR000101 - Emergency Department<br>CM050 - 050 Strong Memorial Hospital              | Hrly Assign. BUD<br>Sal % Std Hr | 9 or<br>s FTE Flag 12 | Start Stop<br>Mth Mth | Rate<br>Current<br>Rate | Rate<br>Incr.<br>Month | Rate<br>W&S<br>Rate Incr. | Rate<br>FY18<br>Rate | FY18<br>Sal Bgt. |
|----------------------------------------------------------------------------------------------------|----------------------------------|-----------------------|-----------------------|-------------------------|------------------------|---------------------------|----------------------|------------------|
| SC57960 - Nurse Management<br>J8147 - Child Life Specialist<br>>> ADD NEW LINE (dbl click)<br>SUBTOTAL |                                  | 0 0.00<br>4.00 CYB    | 1                     | 0.00                    | Avg >                  | 0.0%                      | 0.00                 | 0                |
| JC Adjustment<br>Addt'l Earnings                                                                       |                                  | 4.00 JC Adjust        |                       |                         | Add'tl \$              |                           | 0.00                 | <b>0</b><br>0    |
| TOTAL / AVG                                                                                            | 0                                | .00 4.00              |                       | 0.00                    |                        |                           | 0.00                 | 0                |

- 2. Click on >> ADD NEW LINE (dbl click)
- 3. A pop up box will appear, select Insert New Position and click OK

| Available Calc Methods: Details:                       |        |
|--------------------------------------------------------|--------|
| Insert Current Employee Name Insert New Position       |        |
| Group Insert New Position Group InsertNewPerson        |        |
| Rows 1                                                 |        |
| Description Use this calc method to add a new position | A<br>V |
| Number of items to insert (max of 1): 1 OK Ca          | ncel   |

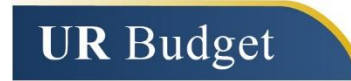

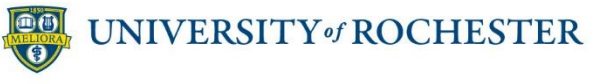

#### Adding a Vacancy (continued)

4. At next pop up menu, select Vacant Position and click OK.

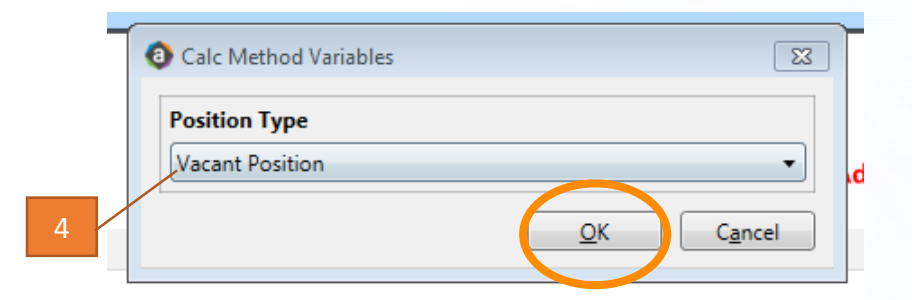

- 5. A Vacant Position will be added to the Job Code line at the budgeted vacancy rate.
- 6. The JC Adjust line will update for any additional FTEs.

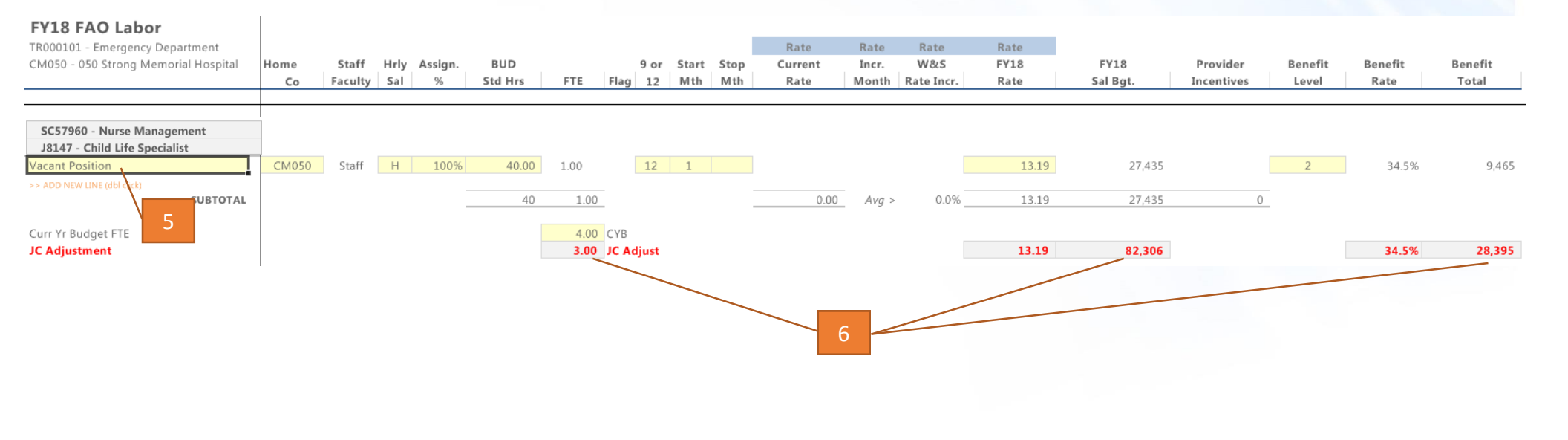

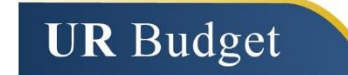

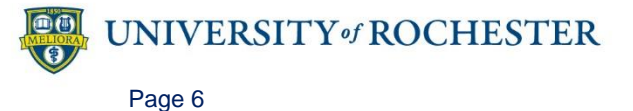